## Praxissoftware x.isynet | Ändern des Kennworts des TI-Konnektors

[Version 1.0; 08.11.2021]

An einem der Arbeitsplätze, welcher einen Zugriff auf den TI-Konnektor hat, öffnen Sie mittels des Direktbefehls **"TI"** die Konnektorkonfiguration in x.isynet.

Der gleiche Aufruf über das Menü findet sich unter "System – Verwaltung – Telematik-Infrastruktur (TI)".

Im sich öffnenden Fenster ist unten rechts die Schaltfläche "Konnektorwartung", unter der Sie den Button "Secunet-Konnektor-Wartungstool" finden.

Mit Klick darauf öffnet sich der Konfigurationsdialog.

Im Reiter "**Zugangsdaten**" haben Sie die Möglichkeit, das "**Kennwort**" für den Konnektor zu aktualisieren.

Melden Sie sich mit Ihren bestehenden Benutzerdaten am Secunet Konnektor an.

- 1. Gehen Sie auf den Menüpunkt "Benutzer".
- 2. Anschließend auf "Mein Profil".
- 3. Daraufhin auf "Mein Passwort ändern ...".
- 4. Hinterlegen Sie hier nun ihr neues Kennwort.

Wiederholen Sie die Schritte für weitere Benutzerkonten, die am Secunet Konnektor angelegt sind.

Bitte beachten Sie, dass nach der Änderung x.isynet an den übrigen Arbeitsplätzen neu gestartet werden muss.